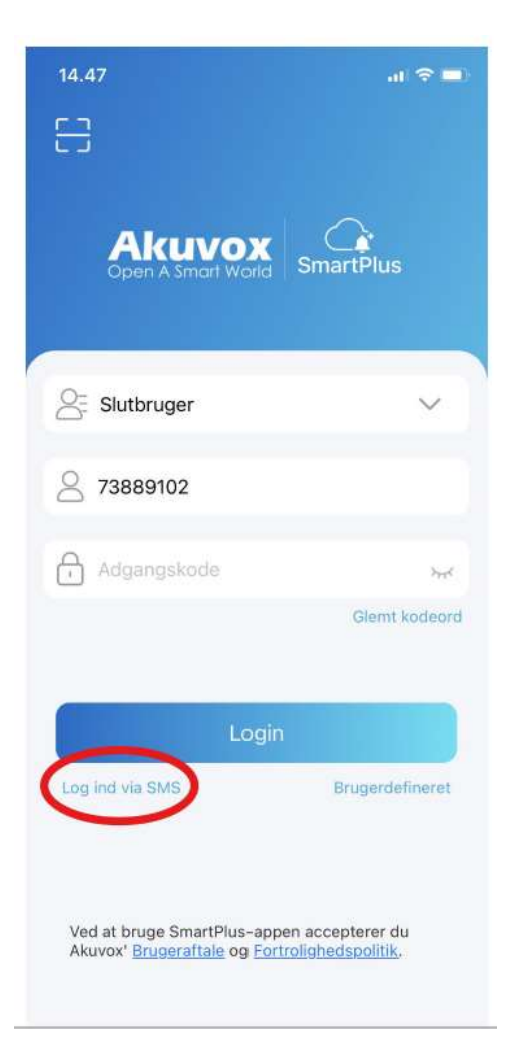

| 14.48                                                                                                    | at 🗢 🗖          |
|----------------------------------------------------------------------------------------------------|-----------------|
| 8                                                                                                    |                 |
| Akuvox<br>Open A Smart World                                                                               | SmartPlus       |
| Slutbruger                                                                                                 | ~               |
| +45 73889102                                                                                               |                 |
| ~ <                                                                                                    | Anmadningskade  |
| Login                                                                                                    |                 |
| Log ind med brugernavn                                                                                     | Brugerdefineret |
| Ved at bruge SmartPlus-appen accepterer du<br>Akuvox' <u>Brugeraftale</u> og <u>Fortrolighedspolitik</u> . |                 |

Når du åbner appen, skal du som det første trykke på **Log ind via SMS** på knappen i det røde felt.

Derefter skal du i lige til højre for trykke på **Brugerdefineret**. Nu kommer der et felt, hvor du kan vælge region. Her skal du vælge på **EMEA** 

Nu skal du i feltet med mobiltelefonen taste dit telefonnummer og derefter trykke på **Anmodningskode**. Du vil efter kort tid modtage en SMS med en kode, som du skal taste i feltet og derefter trykke på **Login.**